## Setting Up and Activating the NMBM Planner Comment and @Mention Notification Flow

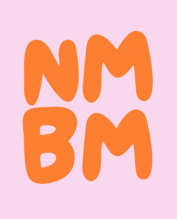

This guide walks you through the steps to set up, configure, and activate the NMBM Planner Comment and @Mention Notification flow, ensuring seamless notifications when users are @mentioned in Planner comments. Follow the instructions to customise the flow for your organisation and get started with automated task alerts.

Please reach out to us at support@nomorebadmondays.com, visit www.nomorebadmondays.com, or message us on WhatsApp at +447874652132 if you have any questions.

#### **Import Installation**

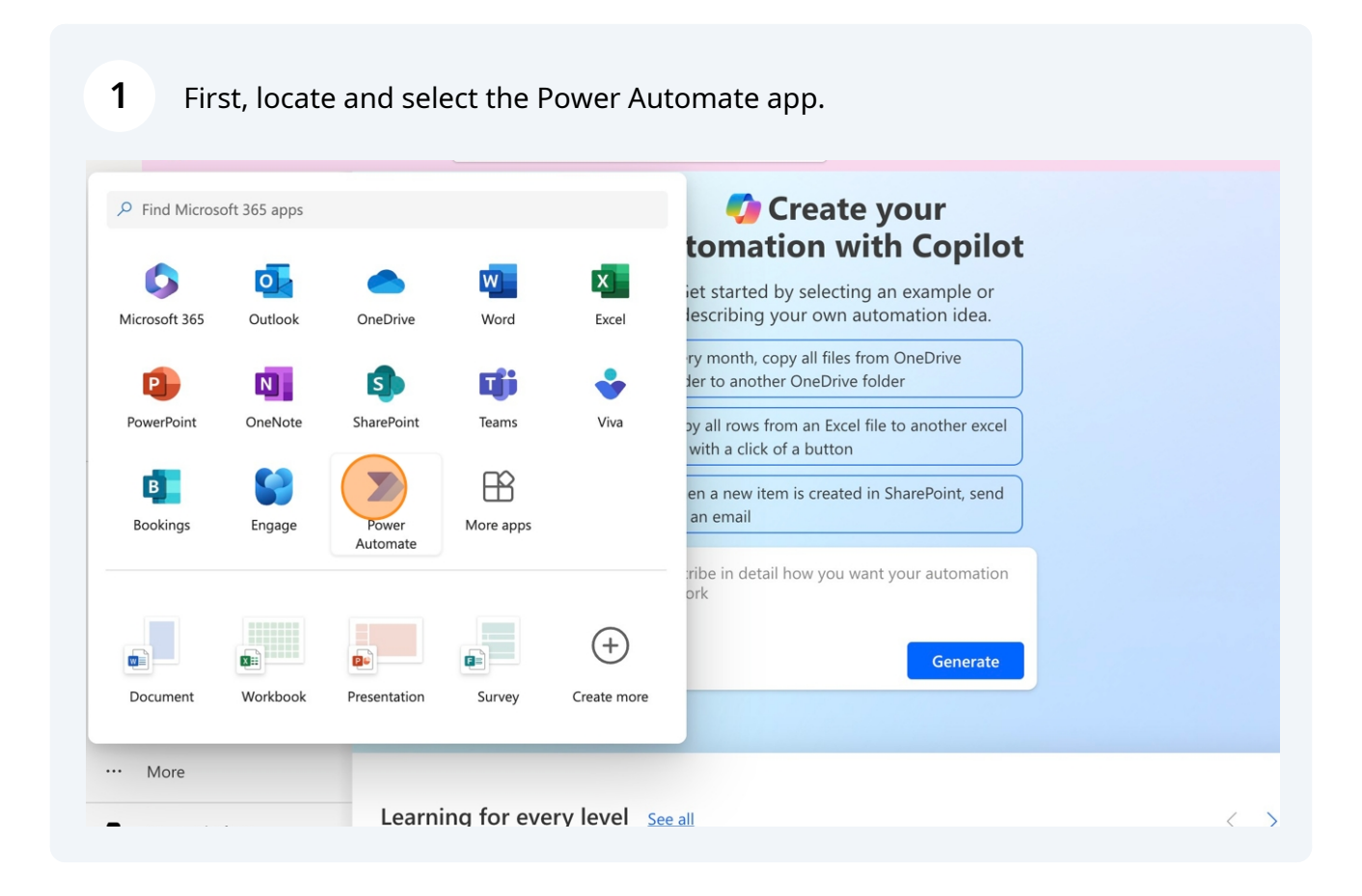

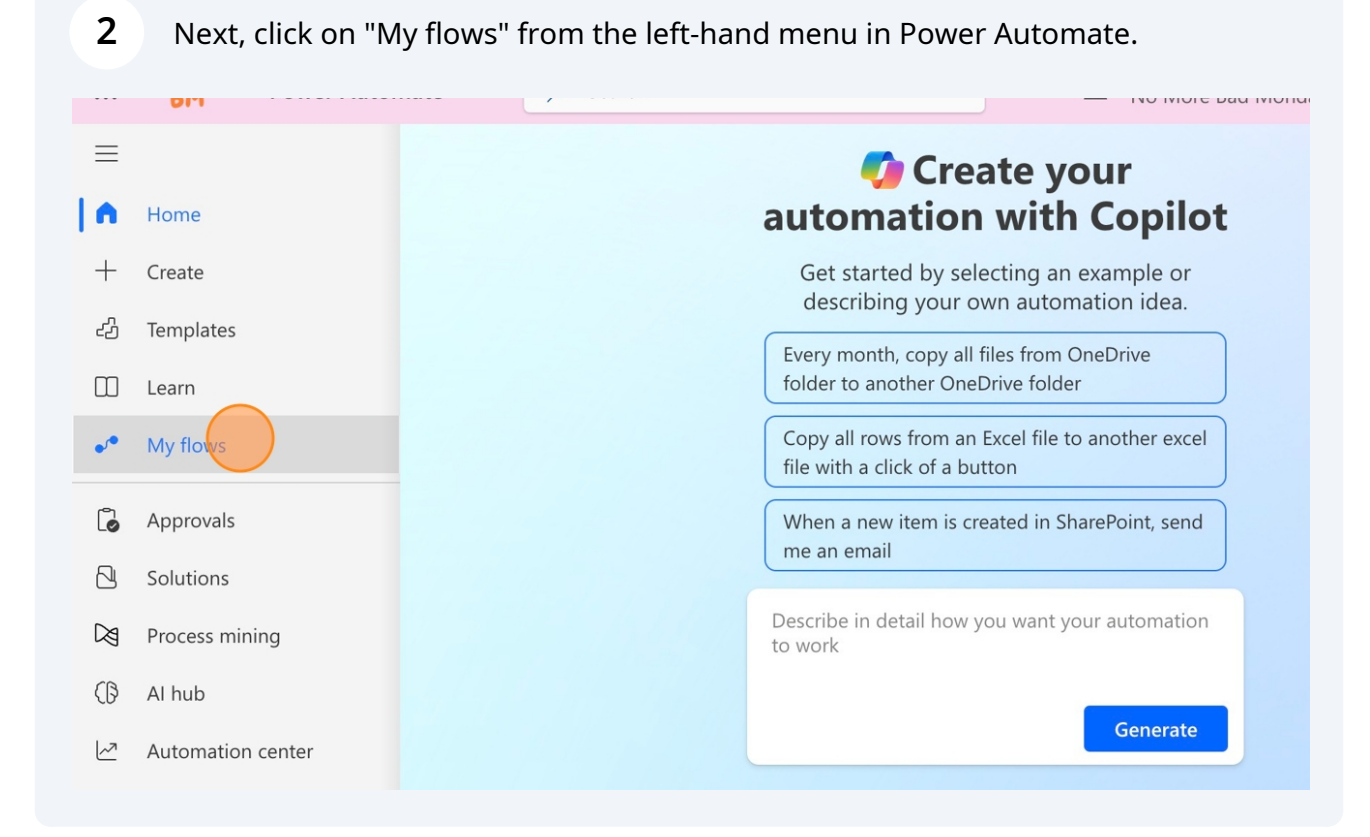

| <b>3</b> From the top | menu, select "Import."                                            |
|-----------------------|-------------------------------------------------------------------|
| Power Automa          | Ate Search Environments No More Bad Mondays                       |
|                       | + New flow $\checkmark \leftarrow Import \checkmark$              |
| Home                  | Flows                                                             |
| Create                | Cloud flows Desktop flows Shared with me                          |
| Templates             |                                                                   |
| Learn                 |                                                                   |
| My flows              |                                                                   |
| Approvals             | You don't have any flows                                          |
| Solutions             | Choose from 100s of templates to start automating your workflows. |
| Process mining        |                                                                   |
| Al hub                |                                                                   |
|                       |                                                                   |

#### **4** A dropdown will appear; choose "Import Package (Legacy)."

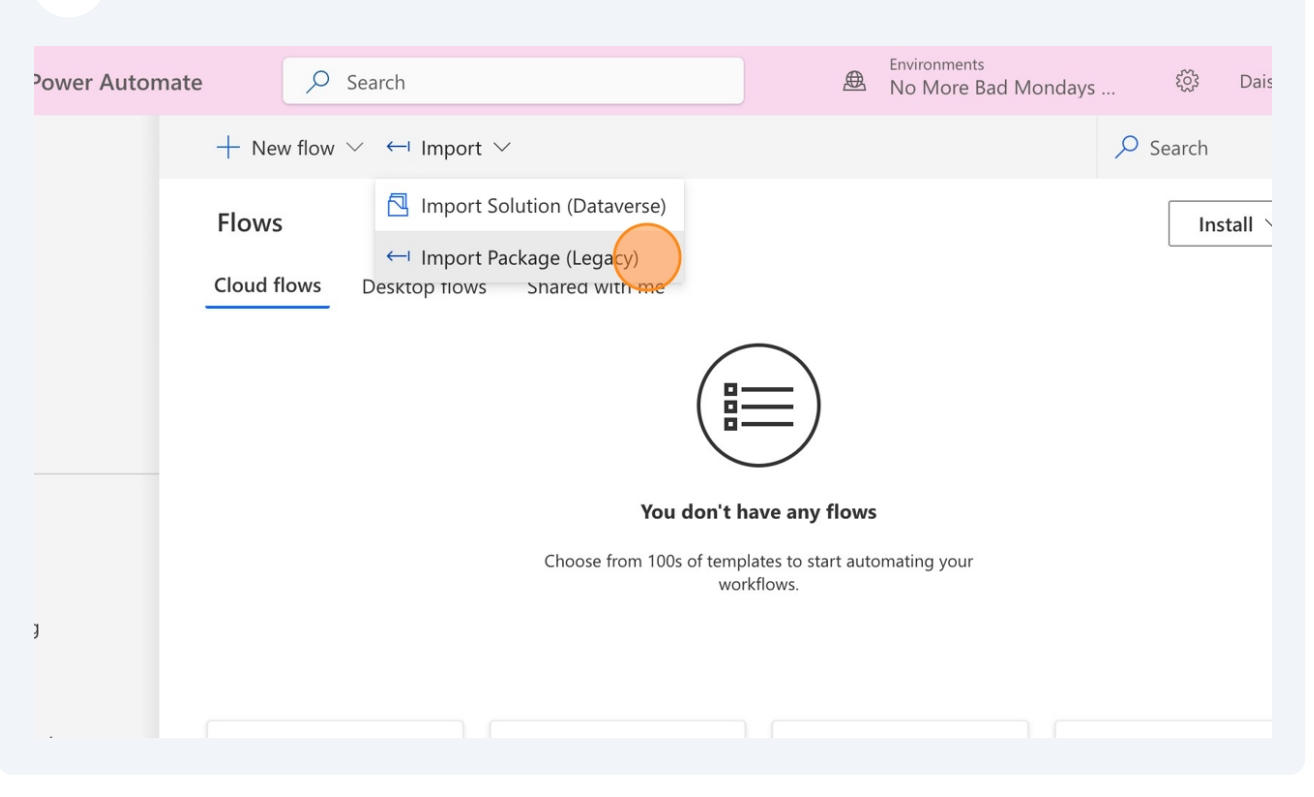

5

A pop-up will appear, allowing you to select the relevant ZIP file from your system. Choose the file and then click "Upload."

| utomate | •        | ✓ Search                  |  | ₽ | Environments<br>No More Bad Mondays | ŝ    | Daisy | NM<br>BM |
|---------|----------|---------------------------|--|---|-------------------------------------|------|-------|----------|
|         | Impor    | t package                 |  |   |                                     |      |       |          |
|         | Choose t | he package file to import |  |   |                                     |      |       |          |
|         | Upload   | a .zip package file       |  |   |                                     | Uplo | ad    |          |
|         |          |                           |  |   |                                     |      |       |          |
|         |          |                           |  |   |                                     |      |       |          |
|         |          |                           |  |   |                                     |      |       |          |
|         |          |                           |  |   |                                     |      |       |          |
|         |          |                           |  |   |                                     |      |       |          |

Import Package Review and Update

6 Next, we need to review and update the package content. The first step will be a blue box labeled "Update." Select it.

omatically notifying users of relevant comments without the need for manual tracking. This solution was brought to yo u by No More Bad Mondays.

| Character |                           |               |              |
|-----------|---------------------------|---------------|--------------|
| choose yo | our import options.       |               |              |
| NAME      |                           | RESOURCE TYPE | IMPORT SETUP |
| ACTION    | N                         |               |              |
|           | NMBM Planner Comment      | Flow          | Undate       |
| Ģ         | @mention Notification V7. |               |              |
|           | 0                         | 13            |              |
|           |                           | •             |              |
|           |                           | •             |              |
|           |                           | -             |              |
| Related r | resources                 | -             |              |
| Related r | resources                 | RESOURCE TYPE | IMPORT SETUP |
| Related r | resources                 | -             |              |

#### 7 In the setup section, click the dropdown box and select "Create as new."

| utomate      | ,∽ Search                                                                                                    |                   |                                                    | Ð                       | Environments<br>No More Bad Mondays                         |               | Daisy     | NM<br>BM |  |  |  |  |
|--------------|----------------------------------------------------------------------------------------------------|-------------------|----------------------------------------------------|-------------------------|-------------------------------------------------------------|---------------|-----------|----------|--|--|--|--|
| Imp          | oort package                                                                                                  |                   |                                                    |                         |                                                             |               |           |          |  |  |  |  |
| M<br>or<br>u | icrosoft Planner task they are assigne<br>natically notifying users of relevant co<br>by No More Bad Mondays. | d too, i<br>ommen | Import setup ×                                     |                         |                                                             |               |           |          |  |  |  |  |
|              |                                                                                                    |                   | Setup                                              |                         |                                                             |               |           |          |  |  |  |  |
| Cho<br>A     | view Package Content<br>lose your import options.<br>IAME<br>ICTION                                           | RESC              | Update<br>The package<br>import here.              | creator c               | hose this setup. You can m                                  | ake cha       | nges to t | ;he      |  |  |  |  |
| Ī            | <ul> <li>NMBM Planner Comment</li> <li>@mention Notification V7.</li> <li>0</li> </ul>                        | Flov              | The app or fl<br>d when this p<br>NAME<br>Database | ow alread<br>backage is | dy exists in the environment<br>s imported.<br>RESOURCE TYP | : and wi<br>E | ll be upd | ate      |  |  |  |  |
| Dal          | ated recourses                                                                                                |                   | // Lobby<br>nt Soluti                              | Visitor M<br>on         | lanageme 8 mo ago                                           |               |           |          |  |  |  |  |

8

9

#### Now, select the "Save" button.

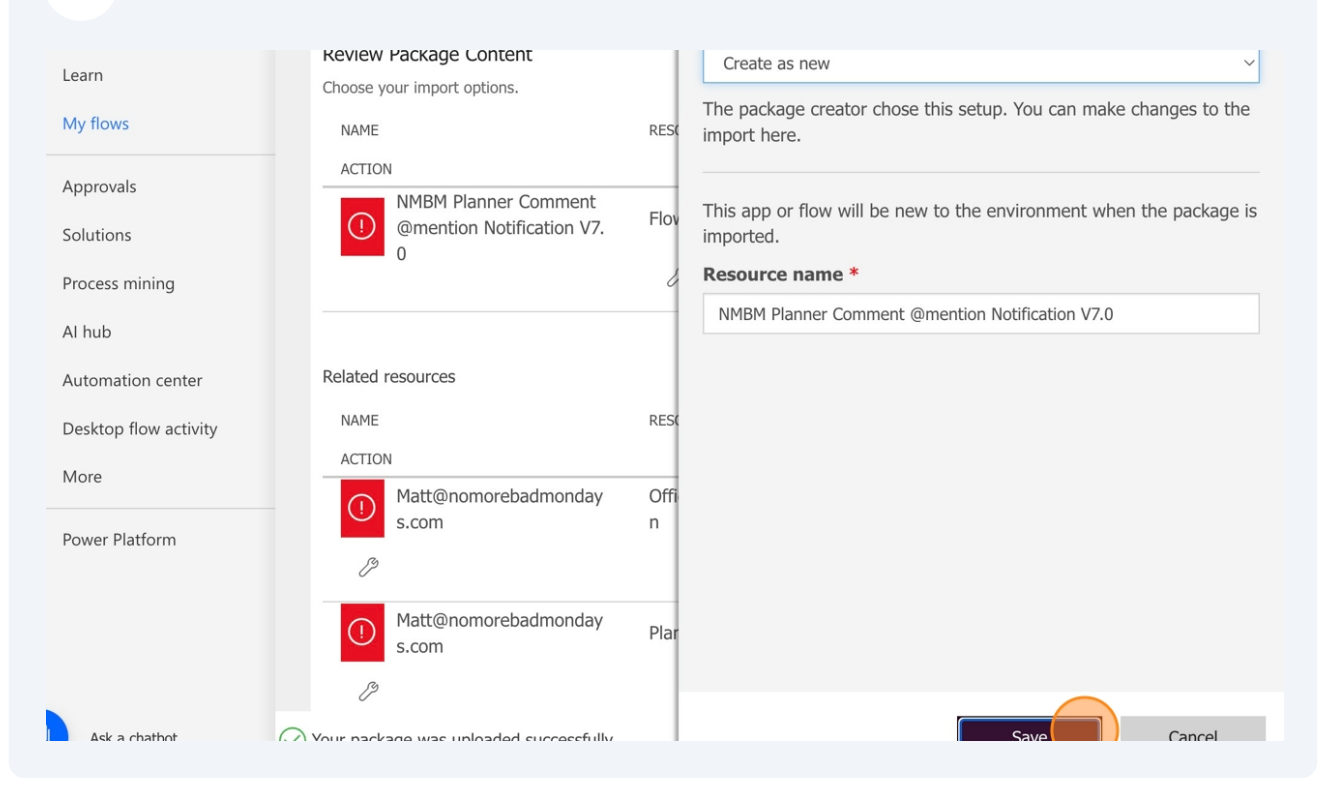

Now, we need to update the related resources. To do this, select "Select during Import" on the left-hand side next to each resource.

| ß              | 0                             |                                       | on Notification V7.0 |
|----------------|-------------------------------|---------------------------------------|----------------------|
| Related r      | resources                     |                                       |                      |
| NAME<br>ACTION | N                             | RESOURCE TYPE                         | IMPORT SETUP         |
| ()<br>/?       | Matt@nomorebadmonday<br>s.com | Office 365 Groups Mail Connectio<br>n | Select during import |
| ()<br>/?       | Matt@nomorebadmonday<br>s.com | Planner Connection                    | Select during import |
| ()             | Matt@nomorebadmonday<br>s.com | Office 365 Users Connection           | Select during import |

## 10 You should see a connection already created, indicated by your email address. Select it and click "Save."

|                                 | -    | The package creator chose this se import here. | tup. You can make changes to the   |
|---------------------------------|------|------------------------------------------------|------------------------------------|
| Related resources               | DECK | The connection or custom API alre              | pady exists in the environment and |
| NAME                            | RESU | must be selected when this package             | ge is imported.                    |
| ACTION                          |      |                                                |                                    |
| Matt@nomorebadmonday            | Offi | Create new                                     | U Refresh lis                      |
| s.com                           | n    | NAME                                           | RESOURCE TYPE                      |
| B                               |      | daisy@nomorebadmonday<br>s.com                 | 17 min ago                         |
| ① Matt@nomorebadmonday<br>s.com | Plar |                                                |                                    |
| <u></u>                         |      |                                                |                                    |
| ① Matt@nomorebadmonday<br>s.com | Offi |                                                |                                    |
| 3                               |      |                                                |                                    |

Some connections may display the name of the connection instead of your username; this is also acceptable.

í

**11** Repeat the process for each related resource, selecting "Select during Import"....

| Related r | resources                     |                                       |                                                    |
|-----------|-------------------------------|---------------------------------------|----------------------------------------------------|
| NAME      |                               | RESOURCE TYPE                         | IMPORT SETUP                                       |
| ACTION    | ١                             |                                       |                                                    |
| $\times$  | Matt@nomorebadmonday<br>s.com | Office 365 Groups Mail Connectio<br>n | Select during import<br>daisy@nomorebadmondays.con |
| ()<br>/2  | Matt@nomorebadmonday<br>s.com | Planner Connection                    | Select during import                               |
| ()<br>/3  | Matt@nomorebadmonday<br>s.com | Office 365 Users Connection           | Select during import                               |
| ()        | Matt@nomorebadmonday<br>s.com | Microsoft Teams Connection            | Select during import                               |

#### **12** choosing your email address, and clicking "Save".

|                         |      | The package creator chose this se<br>import here. | tup. You can make changes to the   |
|-------------------------|------|---------------------------------------------------|------------------------------------|
| Related resources       | - 1  |                                                   |                                    |
| NAME                    | RES( | The connection or custom API alree                | eady exists in the environment and |
| ACTION                  |      |                                                   |                                    |
| Matt@nomorebadmonday    | Offi | Create new                                        |                                    |
| s.com                   | n    | NAME                                              | RESOURCE TYPE                      |
| C2                      |      | daisy@nomorebadmonday<br>s.com                    | 11 min ago                         |
| () Matt@nomorebadmonday | Plar |                                                   |                                    |
| S.COM                   | - 1  |                                                   |                                    |
| C <sup>9</sup>          | - 1  |                                                   |                                    |
| Matt@nomorebadmonday    | Offi |                                                   |                                    |
| s.com                   | On   |                                                   |                                    |
| B                       | - 1  |                                                   |                                    |

(i) If no connection is present, a new connection needs to be created. First, note the Resource Type name next to the "Select during Import" button. Then, click the "Select during Import" button and choose "Create New." In the search bar on the right, enter the Resource Type name you noted and click "Create Connection." Once you return, the connection should appear. You may need to refresh the page.

| 13 | You are now ready to imp      | ort the solution. Click the ' | "Import" button to proceed.                        |
|----|-------------------------------|-------------------------------|----------------------------------------------------|
|    | 13                            |                               |                                                    |
|    | Matt@nomorebadmonday<br>s.com | Office 365 Users Connection   | Select during import<br>daisy@nomorebadmondays.com |
|    | Matt@nomorebadmonday<br>s.com | Microsoft Teams Connection    | Select during import<br>daisy@nomorebadmondays.com |
|    | Content Conversion            | Content Conversion Connection | Select during import<br>Content Conversion         |
|    |                               |                               |                                                    |
|    |                               |                               | Impor                                              |

#### **Solution Set-Up**

| 14 | Once the import is complete, you should see the message below. Click "Open |
|----|----------------------------------------------------------------------------|
|    | Flow" to continue.                                                         |

| utomate | ♀ Search                                                     | 爂             | <sup>Environments</sup><br>No More Bad Mondays | ŚŚ | Daisy | NM |
|---------|--------------------------------------------------------------|---------------|------------------------------------------------|----|-------|----|
| NM      | 1BM Planner Comment @mention Notific                         | ation V7.(    | )                                              |    |       |    |
|         |                                                              |               |                                                |    |       |    |
|         | $\bigcirc$ All package resources were successfully imported. |               |                                                |    |       |    |
|         | The flow has been created successfully. Run the flow to      | make sure its | working. Open flow                             |    |       |    |
|         |                                                              |               |                                                |    |       |    |
|         | Package details                                              |               |                                                |    |       |    |
|         | Created by N/A on 08/01/2025                                 |               |                                                |    |       |    |
|         | Name                                                         |               |                                                |    |       |    |
|         | NMBM Planner Comment @mention Notification V7.0              |               |                                                |    |       |    |
|         | Environment                                                  |               |                                                |    |       |    |
|         | N/A                                                          |               |                                                |    |       |    |
|         |                                                              |               |                                                |    |       |    |

**15** Once the flow opens, click on the solution trigger labeled "When a new email arrives in a group."

|   |  |    |  |    |   |  |    | ate |     |      |      |      |      |     |     |     |    |  |    |    |  |    |    |   |    |    |  |  |  |
|---|--|----|--|----|---|--|----|-----|-----|------|------|------|------|-----|-----|-----|----|--|----|----|--|----|----|---|----|----|--|--|--|
|   |  |    |  |    |   |  |    |     | W   | nen  | ar   | ie'^ | ı er | na  | l   |     |    |  |    |    |  |    |    |   |    |    |  |  |  |
|   |  |    |  |    |   |  |    |     | arı | rive | s to | a    | gro  | oup |     |     |    |  |    |    |  |    |    |   |    |    |  |  |  |
| Ċ |  | Č. |  | ĵ. | ċ |  |    |     |     |      |      |      |      |     |     | ଦ୍ଧ |    |  |    | Č. |  | Ĵ. | Č. | , | į. | Ċ  |  |  |  |
|   |  |    |  |    |   |  |    |     |     |      |      |      |      |     |     |     |    |  |    |    |  |    |    |   |    |    |  |  |  |
|   |  |    |  |    |   |  |    |     |     |      | G    | )    |      |     |     |     |    |  | Ĵ. |    |  | ÷. | ,  |   |    | ÷. |  |  |  |
|   |  |    |  |    |   |  |    |     |     |      | 4    |      |      |     |     |     |    |  |    |    |  |    |    |   |    |    |  |  |  |
|   |  |    |  |    |   |  |    |     |     |      | 4    | ,    |      | _   | _   | _   | ۱. |  |    |    |  |    |    |   |    |    |  |  |  |
|   |  |    |  |    |   |  |    |     | Pla | ann  | erU  | RLI  | Mar  | านล | IEn | tr  |    |  |    |    |  |    |    |   |    |    |  |  |  |
|   |  |    |  |    |   |  | Γ. |     | у   |      |      |      |      |     |     |     |    |  |    |    |  |    |    |   |    |    |  |  |  |
|   |  |    |  |    |   |  | -  |     |     |      |      |      |      |     |     |     |    |  |    |    |  |    |    |   |    |    |  |  |  |
|   |  |    |  |    |   |  |    |     |     |      |      |      |      |     |     | Ľ۵  |    |  |    |    |  |    |    |   |    |    |  |  |  |
|   |  |    |  |    |   |  |    |     |     |      |      |      |      |     |     |     |    |  |    |    |  |    |    |   |    |    |  |  |  |
|   |  |    |  |    |   |  |    |     |     |      | (+   | -)   |      |     |     |     |    |  |    |    |  |    |    |   |    |    |  |  |  |

#### **16** Read the note displayed at the top of the step.

| E Power Au                                                                     | Itomate                                          | ✓ Search                                                     |                                        |         |     |   |   | Tab |      | o Mc | nents<br>re Bac | d Mond |
|--------------------------------------------------------------------------------|--------------------------------------------------|--------------------------------------------------------------|----------------------------------------|---------|-----|---|---|-----|------|------|-----------------|--------|
| - Back NMBM Planner Co                                                         | omment @mentio                                   | n Notification V7.0                                          | 5                                      | Ç       | ନ୍ଦ | ს |   |     | Save | Д    | Test            | @) (   |
| When a new email arriv                                                         | ves to a group                                   |                                                              |                                        | :       | «   |   | • |     |      |      | · ·             | · · ·  |
| Select the Group ID for the you have multiple groups for each additional group | he Microsoft Plann<br>s, you'll need to du<br>p. | er Plan(s) you want to apply<br>plicate this solution and up | this solution to.<br>late the Group II | lf<br>D |     |   |   |     |      |      | • •             |        |
| Parameters Settings Co                                                         | de view Abour                                    | t                                                            |                                        |         |     |   |   |     |      |      | · · ·           |        |
| d77de117-c260-433c-a1d1-4                                                      | le8402b379df                                     |                                                              |                                        | ×       |     |   |   |     |      |      |                 |        |
| > How often do you want                                                        | to check for item                                | s?                                                           |                                        |         |     |   |   |     |      |      |                 |        |
| ල Connected to daisy@nomoreba                                                  | admondays.com.                                   | Change connection                                            |                                        |         | _   |   |   |     |      |      |                 |        |

Now, select the relevant Group ID. You can easily find it by clicking on the dropdown and looking for the group linked to the Microsoft Planner plans you wish to use this solution with.

| When a new email arrives to a group                                                      | $\ll$ |  |  |  |  |  |  |
|------------------------------------------------------------------------------------------|-------|--|--|--|--|--|--|
|                                                                                          |       |  |  |  |  |  |  |
|                                                                                          |       |  |  |  |  |  |  |
| $^{igodoldoldoldoldoldoldoldoldoldoldoldoldol$                                           |       |  |  |  |  |  |  |
| you have multiple groups, you'll need to duplicate this solution and update the Group ID |       |  |  |  |  |  |  |
| for each additional group.                                                               |       |  |  |  |  |  |  |
|                                                                                          |       |  |  |  |  |  |  |
| Parameters Settings Code view About                                                      |       |  |  |  |  |  |  |
| Farameters Settings Code view About                                                      |       |  |  |  |  |  |  |
|                                                                                          |       |  |  |  |  |  |  |
| Group ID *                                                                               |       |  |  |  |  |  |  |
|                                                                                          |       |  |  |  |  |  |  |
| d7/de117-c260-433c-a1d1-4e8402b379df                                                     | X     |  |  |  |  |  |  |
| V How often de you want te check for item?                                               |       |  |  |  |  |  |  |
| / How often do you want to check for items:                                              |       |  |  |  |  |  |  |
|                                                                                          |       |  |  |  |  |  |  |
|                                                                                          |       |  |  |  |  |  |  |
| Connected to daisy@nomorebadmondays.com. Change connection                               |       |  |  |  |  |  |  |
|                                                                                          |       |  |  |  |  |  |  |
|                                                                                          |       |  |  |  |  |  |  |
|                                                                                          |       |  |  |  |  |  |  |
|                                                                                          |       |  |  |  |  |  |  |
|                                                                                          |       |  |  |  |  |  |  |
|                                                                                          |       |  |  |  |  |  |  |
|                                                                                          |       |  |  |  |  |  |  |

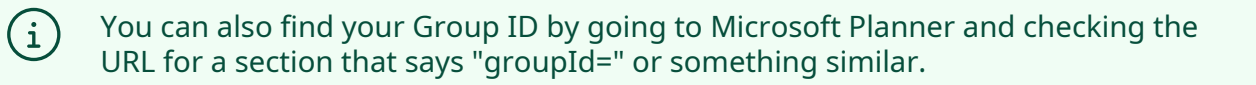

#### You can now collapse this step.

| Automate                                                                  | ✓ Search                                                                    |                               |     |   | Æ |       | inviror<br>No M | nmen<br>lore | <sub>ts</sub><br>Bad | Мо | nda | ys   |   | ł  | 503 | D     | aisy | NM |
|---------------------------------------------------------------------------|-----------------------------------------------------------------------------|-------------------------------|-----|---|---|-------|-----------------|--------------|----------------------|----|-----|------|---|----|-----|-------|------|----|
| r Comment @mention                                                        | n Notification V7.0                                                         | 9 C                           | ন্থ | ų |   | Sav   | e Z             | Т            | est                  | Ð  | Со  | pilo | t | Ne | w d | esigi | ner  |    |
| arrives to a group                                                        |                                                                             | Collapse                      | «   |   |   |       |                 |              | · ·                  |    |     |      |   |    |     |       |      |    |
| <sup>i</sup> or the Microsoft Planne<br>oups, you'll need to dup<br>roup. | er Plan(s) you want to apply this so<br>plicate this solution and update th | blution to. If<br>le Group ID |     |   |   | · ·   |                 |              | · ·                  |    |     |      |   |    |     |       |      |    |
| Code view About                                                           | :                                                                           |                               |     |   |   | · · · |                 |              | · · ·                |    |     |      |   |    |     |       |      |    |
| 11-4e8402b379df                                                           |                                                                             | >                             | <   |   |   |       |                 |              |                      |    |     |      |   |    |     |       |      |    |
| ant to check for items                                                    | 5?                                                                          |                               |     |   |   |       |                 |              | <br>                 |    |     |      |   |    |     |       |      |    |
| rebadmondays.com.                                                         | Change connection                                                           |                               |     |   |   |       |                 |              |                      |    |     |      |   |    |     |       |      |    |

**19** Next, click on the "PlannerURLManualEntry" step.

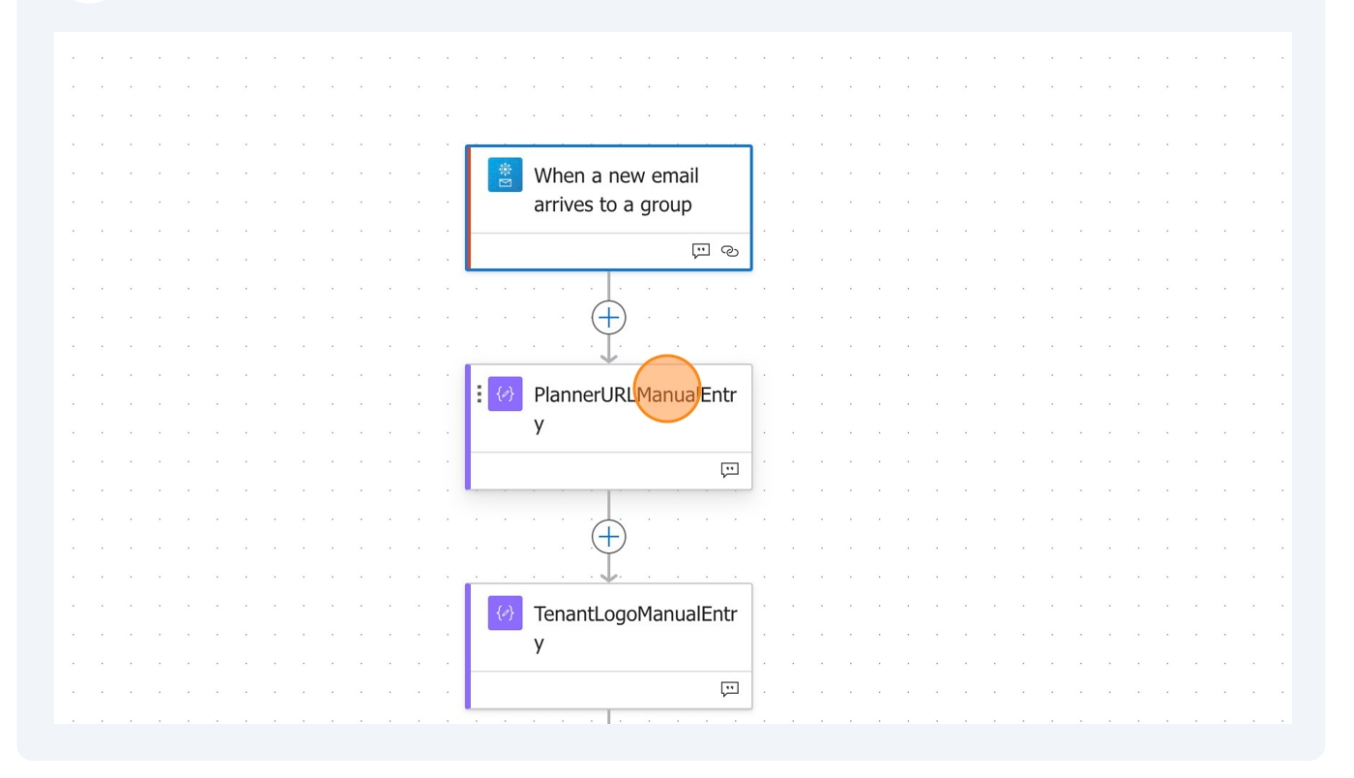

#### Read the note displayed at the top of the step.

| Power Automate                         | ✓ Search                           |               |         |     |   |  | B N  | nviro<br>Io N | nme<br>⁄Ior | ents<br>e Bac | d Mo | onda | ays . |    |   | ŝ     |
|----------------------------------------|------------------------------------|---------------|---------|-----|---|--|------|---------------|-------------|---------------|------|------|-------|----|---|-------|
| MBM Planner Comment @mention           | n Notification V7.0                | 5             | Ç       | ন্দ | Y |  | Save |               | Д           | Test          | Œ    | ) C  | opil  | ot | Ν | ew de |
| rURLManualEntry                        |                                    |               | :       | «   |   |  |      |               |             |               |      |      |       |    |   |       |
|                                        |                                    |               |         |     |   |  |      |               |             |               |      |      |       |    |   |       |
| step, replace the LIPL below with your | organisation's Microsoft Plann     | or I IPI It   | should  | ]   |   |  |      |               |             |               |      |      |       |    |   |       |
| le the No More Bad Mondays examp       | le provided, likely differing only | in the        | siloulu |     |   |  |      |               |             |               |      |      |       |    |   |       |
| sation name.                           |                                    |               | )       | J   |   |  |      |               |             |               |      |      |       |    |   |       |
|                                        |                                    | $\overline{}$ |         |     |   |  |      |               |             |               |      |      |       |    |   |       |
| Settings Code view About               |                                    |               |         |     |   |  |      |               |             |               |      |      |       |    |   |       |
|                                        |                                    |               |         |     | Ċ |  |      |               |             | ÷.            |      |      |       |    |   |       |
|                                        |                                    |               |         |     |   |  |      |               |             |               |      |      |       |    |   |       |
|                                        |                                    |               |         |     |   |  |      |               |             |               |      |      |       |    |   |       |
| .office.com/nomorebadmondays.co        | om/Home/Task/                      |               |         |     |   |  |      |               |             |               |      |      |       |    |   |       |
|                                        |                                    |               |         |     |   |  |      |               |             |               |      |      |       |    |   |       |
|                                        |                                    |               |         |     |   |  |      |               |             |               |      |      |       |    |   |       |
|                                        |                                    |               |         |     |   |  |      |               |             |               |      |      |       |    |   |       |
|                                        |                                    |               |         |     |   |  |      |               |             |               |      |      |       |    |   |       |
|                                        |                                    |               |         |     |   |  |      |               |             |               |      |      |       |    |   |       |

# 21 Update the URL to your organization's URL, following the instructions provided in the step's notes.

| PlannerukLmanualEntry :                                                                       | // |   |   |    |  |  |  |  |
|-----------------------------------------------------------------------------------------------|----|---|---|----|--|--|--|--|
|                                                                                               |    |   |   |    |  |  |  |  |
|                                                                                               | _  |   |   |    |  |  |  |  |
| In this step, replace the URL below with your organisation's Microsoft Planner URL. It should | ł  |   |   |    |  |  |  |  |
| resemble the No More Bad Mondays example provided, likely differing only in the               |    |   |   |    |  |  |  |  |
| organisation name                                                                             |    |   |   |    |  |  |  |  |
|                                                                                               |    |   |   |    |  |  |  |  |
| Parameters Settings Code view About                                                           |    |   |   |    |  |  |  |  |
|                                                                                               |    |   |   |    |  |  |  |  |
|                                                                                               |    |   |   |    |  |  |  |  |
| nputs *                                                                                       |    |   |   |    |  |  |  |  |
| https://tasks.office.com/nomorebadmondays.com/Home/Task/                                      |    |   | ÷ | ÷. |  |  |  |  |
|                                                                                               |    |   |   |    |  |  |  |  |
|                                                                                               |    |   |   |    |  |  |  |  |
|                                                                                               |    |   |   |    |  |  |  |  |
|                                                                                               |    |   |   |    |  |  |  |  |
|                                                                                               |    |   |   |    |  |  |  |  |
|                                                                                               |    |   |   |    |  |  |  |  |
|                                                                                               |    |   |   |    |  |  |  |  |
|                                                                                               |    |   |   |    |  |  |  |  |
|                                                                                               |    |   |   |    |  |  |  |  |
|                                                                                               |    | 1 |   |    |  |  |  |  |
|                                                                                               |    | 1 |   |    |  |  |  |  |

#### You can now collapse this step.

| Automate $\ensuremath{\mathcal{P}}$ Search                                                                              |                       |     |    |   | THE | ₽  | Env<br>No | Mc | nents<br>ore B | ad N | /lon | iday | /S    |   |    | ŝ    |      | Dai | sy   | NM<br>BM |
|----------------------------------------------------------------------------------------------------|-----------------------|-----|----|---|-----|----|-----------|----|----------------|------|------|------|-------|---|----|------|------|-----|------|----------|
| Comment @mention Notification V7.0                                                                                      | 5 C                   | ନ୍ଦ | C  | y |     | Sa | ve        | Д  | Tes            | t (  | Ð    | Coj  | pilot | : | Ne | ew ( | desi | gne | er 🌘 | C        |
| ntry                                                                                                    | Collapse              | «   | ). |   |     |    |           |    |                |      |      |      |       |   |    |      |      |     |      |          |
|                                                                                                    |                       |     |    |   |     |    |           |    |                |      |      |      |       |   |    |      |      |     |      |          |
| ne URL below with your organisation's Microsoft Planner U<br>e Bad Mondays example provided, likely differing only in t | JRL. It should<br>the |     |    |   |     |    |           |    |                |      |      |      |       |   |    |      |      |     |      |          |
|                                                                                                    |                       |     |    |   |     |    |           |    |                |      |      |      |       |   |    |      |      |     |      |          |
| Code view About                                                                                                    |                       |     |    |   |     |    |           |    |                |      |      |      |       |   |    |      |      |     |      |          |
|                                                                                                    |                       |     |    | • |     | ÷  |           |    | •              |      | ÷    |      |       |   |    |      |      |     |      |          |
| omorehadmondays.com/Home/Task/                                                                                          |                       |     |    |   |     |    |           |    |                |      |      |      |       |   |    |      |      |     |      |          |
|                                                                                                    |                       |     |    |   |     |    |           |    |                |      |      |      |       |   |    |      |      |     |      |          |
|                                                                                                    |                       |     |    |   |     |    |           |    |                |      |      |      |       |   |    |      |      |     |      |          |
|                                                                                                    |                       |     |    |   |     |    |           |    |                |      |      |      |       |   |    |      |      |     |      |          |
|                                                                                                    |                       |     |    |   |     |    |           |    |                |      |      |      |       |   |    |      |      |     |      |          |

#### Next, click on the "TenantLogoManualEntry" step.

|  |  |  |  |  |  |  |            | WHEN A HEW CITIAN    | 1  |   |  |  |  |  |  |  |  |  |
|--|--|--|--|--|--|--|------------|----------------------|----|---|--|--|--|--|--|--|--|--|
|  |  |  |  |  |  |  |            | arrives to a group   | 1  |   |  |  |  |  |  |  |  |  |
|  |  |  |  |  |  |  | <u> </u>   |                      | 1  |   |  |  |  |  |  |  |  |  |
|  |  |  |  |  |  |  |            | S C                  |    |   |  |  |  |  |  |  |  |  |
|  |  |  |  |  |  |  |            |                      |    |   |  |  |  |  |  |  |  |  |
|  |  |  |  |  |  |  |            | (1)                  |    |   |  |  |  |  |  |  |  |  |
|  |  |  |  |  |  |  |            |                      |    |   |  |  |  |  |  |  |  |  |
|  |  |  |  |  |  |  |            | ¥                    | 1. |   |  |  |  |  |  |  |  |  |
|  |  |  |  |  |  |  | <i>{ø}</i> | PlannerURLManualEntr |    |   |  |  |  |  |  |  |  |  |
|  |  |  |  |  |  |  | I —        | у                    |    |   |  |  |  |  |  |  |  |  |
|  |  |  |  |  |  |  | L          |                      |    |   |  |  |  |  |  |  |  |  |
|  |  |  |  |  |  |  |            | Ţ                    |    |   |  |  |  |  |  |  |  |  |
|  |  |  |  |  |  |  |            |                      |    | - |  |  |  |  |  |  |  |  |
|  |  |  |  |  |  |  |            |                      |    |   |  |  |  |  |  |  |  |  |
|  |  |  |  |  |  |  |            |                      |    |   |  |  |  |  |  |  |  |  |
|  |  |  |  |  |  |  |            |                      | ı. |   |  |  |  |  |  |  |  |  |
|  |  |  |  |  |  |  | : {0}      | TenantLogoManualEntr | 1  |   |  |  |  |  |  |  |  |  |
|  |  |  |  |  |  |  | I —        | y V                  |    |   |  |  |  |  |  |  |  |  |
|  |  |  |  |  |  |  |            |                      |    |   |  |  |  |  |  |  |  |  |
|  |  |  |  |  |  |  |            | ,                    |    |   |  |  |  |  |  |  |  |  |
|  |  |  |  |  |  |  |            |                      |    |   |  |  |  |  |  |  |  |  |
|  |  |  |  |  |  |  |            | 🔶                    |    |   |  |  |  |  |  |  |  |  |
|  |  |  |  |  |  |  |            |                      |    |   |  |  |  |  |  |  |  |  |
|  |  |  |  |  |  |  | _          | 4                    | 1. |   |  |  |  |  |  |  |  |  |
|  |  |  |  |  |  |  | {0}        | Note from No More    |    |   |  |  |  |  |  |  |  |  |
|  |  |  |  |  |  |  |            | Bad Mondays - Please |    |   |  |  |  |  |  |  |  |  |
|  |  |  |  |  |  |  | -          |                      |    |   |  |  |  |  |  |  |  |  |

#### Read the note displayed at the top of the step.

| Power Automate                                                               | 🔎 Search                                                   |                             |     |         |   |   | æ | Env<br>No | ironm<br>Mo | ents<br>re Ba | ad I | Моі | nda | iys . |    |   | ŝ   | ſ     |
|------------------------------------------------------------------------------|------------------------------------------------------------|-----------------------------|-----|---------|---|---|---|-----------|-------------|---------------|------|-----|-----|-------|----|---|-----|-------|
| 3M Planner Comment @mention N                                                | lotification V7.0                                          | 5                           | 2   | ନ୍ଦ     | ų | 9 | S | ave       | ⊿           | Tes           | t    | Ð   | Сс  | opilo | ot | Ν | lew | desiç |
| goManualEntry                                                                |                                                            |                             | :   | ≪ .     |   |   |   |           |             |               |      |     |     |       |    |   |     |       |
| o, update the URL below with the log<br>ns. If no update is made, the No Mor | o you want to use in the ada<br>e Bad Mondays logo will be | aptive card<br>displayed by | )   |         |   |   |   |           |             |               |      |     |     |       |    |   |     |       |
| ettings Code view About                                                      |                                                            |                             |     |         |   |   |   |           |             |               |      |     |     |       |    |   |     |       |
| xstatic.com/media/c07b45_6bc6f5                                              | 1287d8405d93a47f6a8dd                                      | 541a5~mv2.                  | png | دو<br>د |   |   |   |           |             |               |      |     |     |       |    |   |     |       |

# **25** Update the URL with the relevant URL for the logo/image you wish to use within your adaptive card, as instructed in the step's notes.

| TenantLogoManualEntry                                                                                                    | Ξ.    | « |   |  |  |  |  |  |  |  |
|----------------------------------------------------------------------------------------------------|-------|---|---|--|--|--|--|--|--|--|
|                                                                                                    |       |   |   |  |  |  |  |  |  |  |
|                                                                                                    |       |   |   |  |  |  |  |  |  |  |
| In this step, update the URL below with the logo you want to use in the adaptive card notifications. If no update is made, the No More Bad Mondays logo will be displayed by | v     |   |   |  |  |  |  |  |  |  |
| default.                                                                                                    | ,     |   |   |  |  |  |  |  |  |  |
|                                                                                                    |       |   |   |  |  |  |  |  |  |  |
| neters Settings Code view About                                                                                                    |       |   |   |  |  |  |  |  |  |  |
| Settings code view About                                                                                                    |       |   | • |  |  |  |  |  |  |  |
|                                                                                                    |       |   | - |  |  |  |  |  |  |  |
|                                                                                                    |       |   |   |  |  |  |  |  |  |  |
| s://static.wixstatic.com/media/c07b45_6bc6f51287d8405d93a47f6a8dd541a5~mv2                                                                                                   | 2.png |   |   |  |  |  |  |  |  |  |
|                                                                                                    | 1 5   |   | 3 |  |  |  |  |  |  |  |
|                                                                                                    |       |   |   |  |  |  |  |  |  |  |
|                                                                                                    |       |   |   |  |  |  |  |  |  |  |
|                                                                                                    |       |   |   |  |  |  |  |  |  |  |
|                                                                                                    |       |   |   |  |  |  |  |  |  |  |
|                                                                                                    |       |   | r |  |  |  |  |  |  |  |
|                                                                                                    |       |   |   |  |  |  |  |  |  |  |
|                                                                                                    |       |   | Ð |  |  |  |  |  |  |  |
|                                                                                                    |       |   | - |  |  |  |  |  |  |  |
|                                                                                                    |       |   |   |  |  |  |  |  |  |  |
|                                                                                                    |       |   | • |  |  |  |  |  |  |  |

#### 26 You can now collapse this step.

| Automate $\begin{subarray}{c} \end{subarray}$ Search    |             |     |          | E C | ₿  | Envir<br>No | onm<br>Mor | ents<br>e Ba | d M | ond  | ays  |    |   | 503 | 3  | Da   | isy  | NM<br>BM |
|---------------------------------------------------------|-------------|-----|----------|-----|----|-------------|------------|--------------|-----|------|------|----|---|-----|----|------|------|----------|
| Comment @mention Notification V7.0                      | 5 C         | ন্দ | y        |     | Sa | ve          | Д          | Test         | ą   | c) c | opil | ot | 1 | Vew | de | sign | er ( |          |
| ntry                                                    | Collapse    | «   |          |     |    |             |            |              |     |      |      |    |   |     |    |      |      |          |
| s LDL below with the large year want to use in the edge | ive cord    | 1   |          |     |    |             |            |              |     |      |      |    |   |     |    |      |      |          |
| date is made, the No More Bad Mondays logo will be dis  | splayed by  |     |          |     |    |             |            |              |     |      |      |    |   |     |    |      |      |          |
|                                                         |             |     |          |     |    |             |            |              |     |      |      |    |   |     |    |      |      |          |
| Code view About                                         |             |     |          |     |    |             |            |              |     |      |      |    |   |     |    |      |      |          |
|                                                         |             |     | י ר<br>ר |     |    |             |            |              |     |      |      |    |   |     |    |      |      |          |
|                                                         |             |     | 1        |     |    |             |            |              |     |      |      |    |   |     |    |      |      |          |
| n/media/c07b45_6bc6f51287d8405d93a47f6a8dd54            | 1a5~mv2.png |     |          |     |    |             |            |              |     |      |      |    |   |     |    |      |      |          |
|                                                         |             | 5   | ] .      |     |    |             |            |              |     |      |      |    |   |     |    |      |      |          |
|                                                         |             |     |          |     |    |             |            |              |     |      |      |    |   |     |    |      |      |          |
|                                                         |             |     |          |     |    |             |            |              |     |      |      |    |   |     |    |      |      |          |
|                                                         |             | _   | ٦.       |     |    |             |            |              |     |      |      |    |   |     |    |      |      |          |

# The next step contains a note from us. Please read it, but to summarize, it explains that no other changes need to be made to the flow. Now, click "Save" at the top of the flow.

| Jtomate $\ensuremath{\mathcal{P}}$ Search                  |        |     |      |     |   | Ð  | E    | nvir<br>No | onm<br>Mo | ents<br>re E | Bad | Mc | ond | ays |     | Ę  | 503 |      | Dais | sy  | NM<br>BM |  |
|------------------------------------------------------------|--------|-----|------|-----|---|----|------|------------|-----------|--------------|-----|----|-----|-----|-----|----|-----|------|------|-----|----------|--|
| omment @mention Notification V7.0                          | Ç      | ନ୍ଦ | ų    | 9   | Ģ | 3  | Save | e          | Д         | Te           | st  |    | ) C | opi | lot | Ne | w d | esię | gne  | r 🄇 |          |  |
| d Mondays - Please read                                    | :      | «   |      |     |   | Sa | ve   |            |           |              |     |    |     |     |     |    |     |      |      |     |          |  |
|                                                            |        |     |      |     | • |    | •    | •          | •         | •            |     | •  | •   |     |     | •  | •   | •    |      |     |          |  |
|                                                            |        |     |      |     |   |    |      |            |           |              |     |    |     |     |     |    |     |      |      |     |          |  |
| ode view About                                             |        |     |      | 1 . |   |    |      |            |           |              |     |    |     |     |     |    |     |      |      |     |          |  |
|                                                            |        |     |      |     |   |    |      |            |           |              |     |    |     |     |     |    |     |      |      |     |          |  |
|                                                            |        | _   |      |     |   |    |      |            |           |              |     |    |     |     |     |    |     |      |      |     |          |  |
| the No More Bad Mondays solution                           |        |     | Q    |     |   |    |      |            |           |              |     |    |     |     |     |    |     |      |      |     |          |  |
| :om). Please make sure you have updated the three steps    | above  |     |      |     |   |    |      |            |           |              |     |    |     |     |     |    |     |      |      |     |          |  |
| ch step and the guide provided. No changes are needed i    | in any |     |      |     |   |    |      |            |           |              |     |    |     |     |     |    |     |      |      |     |          |  |
| tion. Once completed the updates required on the above     | three  |     |      | 1   |   |    |      |            |           |              |     |    |     |     |     |    |     |      |      |     |          |  |
| t the solution. Do not change any steps after this message | 2.     |     | intr |     |   |    |      |            |           |              |     |    |     |     |     |    |     |      |      |     |          |  |
|                                                            |        | 57  |      |     |   |    |      |            |           |              |     |    |     |     |     |    |     |      |      |     |          |  |
| hin Planner comments, ensure that the user you @mentic     | on is  | fx  | Ţ    |     |   |    |      |            |           |              |     |    |     |     |     |    |     |      |      |     |          |  |
| n place the @mention anywhere in the comment, but we       |        |     |      |     |   |    |      |            |           |              |     |    |     |     |     |    |     |      |      |     |          |  |
| end to prevent your comment from being cut off For exa     | amnle  |     |      |     |   |    |      |            |           |              |     |    |     |     |     |    |     |      |      |     |          |  |

## Solution Turn On

| Power Automate                                                                                                    | ✓ Search                                                                                                    |                                                          |                                |     |              |                       | l | ₿  | Envi<br>No | ronm<br>Mo | nents<br>re Ba | ad N | Мо |
|----------------------------------------------------------------------------------------------------|----------------------------------------------------------------------------------------------------|----------------------------------------------------------|--------------------------------|-----|--------------|-----------------------|---|----|------------|------------|----------------|------|----|
| Back NMBM Planner Comment @mentio                                                                                                    | on Notification V7.0                                                                                                    | 5                                                        | Ċ                              | ନ୍ଦ | ę            | 9                     |   | Sa | ve         | ₫          | Tes            | t (  | æ  |
| go. We recommend you test                                                                                                    | t it.                                                                                                    |                                                          |                                |     |              |                       |   |    |            |            |                |      |    |
| o back to previous page                                                                                                    |                                                                                                    |                                                          |                                |     |              |                       |   |    |            |            |                |      |    |
| Note from No More Bad Mondays - Pleas                                                                                                    | e read                                                                                                    |                                                          | :                              | «   |              |                       |   |    |            |            |                |      |    |
|                                                                                                    |                                                                                                    |                                                          |                                |     |              |                       |   |    |            |            |                |      |    |
|                                                                                                    |                                                                                                    |                                                          |                                |     |              |                       |   |    |            |            |                |      |    |
|                                                                                                    |                                                                                                    |                                                          |                                |     |              |                       |   |    |            |            |                |      |    |
| Parameters Settings Code view About                                                                                                    | t                                                                                                    |                                                          |                                |     |              |                       |   |    |            |            |                |      |    |
| Parameters Settings Code view Abour                                                                                                    | t                                                                                                    |                                                          |                                |     |              | ] [                   |   |    |            | •          |                |      |    |
| Parameters Settings Code view Abour                                                                                                    | t                                                                                                    |                                                          |                                |     |              | .<br> .               |   |    |            |            |                |      |    |
| Parameters Settings Code view Abour                                                                                                    | t                                                                                                    |                                                          |                                |     |              |                       |   |    |            |            |                |      |    |
| Parameters Settings Code view About About | t<br>Mondays solution                                                                                                    |                                                          |                                |     | e<br>S       | •                     |   |    |            |            |                |      |    |
| Parameters Settings Code view Abou<br>nputs *<br>Thank you for downloading the No More Bad<br>(www.nomorebadmondays.com). Please make                                                                                                    | t<br>Mondays solution<br>sure you have updated the                                                                                           | three steps                                              | above                          |     | ©            | ·<br>·<br>·<br>·      |   |    |            |            |                |      |    |
| Parameters Settings Code view Abou<br>nputs *<br>Thank you for downloading the No More Bad<br>(www.nomorebadmondays.com). Please make<br>according to the notes in each step and the gu                                                                                                    | t<br>Mondays solution<br>sure you have updated the<br>uide provided. No changes                                                              | three steps                                              | above<br>in any                |     | ۰.<br>ک<br>د | ·<br>·<br>·<br>·      |   |    |            |            |                |      |    |
| Parameters Settings Code view Abou<br>nputs *<br>Thank you for downloading the No More Bad<br>(www.nomorebadmondays.com). Please make<br>according to the notes in each step and the gu                                                                                                    | t<br>Mondays solution<br>sure you have updated the<br>uide provided. No changes                                                              | three steps<br>are needed                                | above<br>in any                |     | ۰.<br>۲      | ·<br>·<br>·<br>·      |   |    |            |            |                |      |    |
| Parameters Settings Code view About<br>hputs *<br>Thank you for downloading the No More Bad<br>(www.nomorebadmondays.com). Please make<br>according to the notes in each step and the gu<br>other section of the automation. Once comple                                                                                                    | t<br>Mondays solution<br>sure you have updated the<br>uide provided. No changes<br>eted the updates required o                               | three steps<br>are needed<br>n the above                 | above<br>in any<br>three       |     | ©<br>        | ·<br>·<br>·<br>·<br>· |   |    |            |            |                |      |    |
| Parameters Settings Code view About<br>apputs *<br>Thank you for downloading the No More Bad<br>(www.nomorebadmondays.com). Please make<br>according to the notes in each step and the gu<br>other section of the automation. Once comple<br>steps, save, turn on, and test the solution. Do r                                                                                                    | t<br>Mondays solution<br>sure you have updated the<br>uide provided. No changes<br>eted the updates required o<br>not change any steps after | three steps<br>are needed<br>n the above<br>chis message | above<br>in any<br>three<br>e. |     | ©<br>intr    |                       |   |    |            |            |                |      |    |
| Parameters Settings Code view About<br>nputs *<br>Thank you for downloading the No More Bad<br>(www.nomorebadmondays.com). Please make<br>according to the notes in each step and the gu<br>other section of the automation. Once comple<br>steps, save, turn on, and test the solution. Do r                                                                                                    | t<br>Mondays solution<br>sure you have updated the<br>uide provided. No changes<br>eted the updates required o<br>not change any steps after | three steps<br>are needed<br>n the above<br>this message | above<br>in any<br>three<br>e. |     | ©            |                       |   |    |            |            |                |      |    |

29

#### Now, click on "More actions."

| Search                                                                        | <b>A</b>                           | Environments<br>No More Bad N | londays දි                      | ටී Daisy    |
|-------------------------------------------------------------------------------|------------------------------------|-------------------------------|---------------------------------|-------------|
| 🖉 Edit 🖒 Share 🗟 Save As 🛅 Delete 🕻                                           | È Send a copy → Ex                 | port 🗸 🗠 An                   | alytics \cdots 🥲                | Flow checke |
| i There's a potential problem with this flow. To see more de                  | etails, open <b>Flow checker</b> . |                               | More actions                    | ×           |
| Flows > NMBM Planner Comment                                                  | @mention Notifi                    | cation V7.0                   |                                 |             |
| Details                                                                       | Ed                                 | it Connec                     | tions                           | Edit        |
| Flow<br>NMBM Planner Comment @mention                                         | Status<br>Off                      | 1                             | Office 365 Users<br>Permissions | S           |
| Description                                                                   | Created<br>Jan 8, 09:13 PM         |                               | Office 365 Grou                 | ip:         |
| This No More Bad Mondays solutions<br>automatically triggers an adaptive card | Modified<br>Jan 8, 09:14 PM        | <b>P</b>                      | Microsoft Teams                 | S           |
| @mention in Microsoft Planner. For<br>support, contact                        | Туре                               | +2                            | Multiple permissio              | ons         |
| support@nomorebadmondays.com.                                                 | Automated                          | Co-                           | Set primary SI                  | hare        |

#### 30 Select "Turn on." Your flow is now ready to use. Environments utomate 503 Daisy NM No More Bad Mondays ... Flow checker 🖉 Edit 🖒 Share 😽 Save As 📋 Delete 🜓 Send a copy \mapsto Export 🗸 🗠 Analytics \cdots (i) There's a potential problem with this flow. To see more details, open Flow checker. 🕛 Turn on ↓ Repair tips off Flows > NMBM Planner Comment @mention Notification V7.0 Details Edit Connections Edit Flow Status Office 365 Users 1 NMBM Planner Comment @mention Off Permissions Notification V7.0 Office 365 Groups Created Description Jan 8, 09:13 PM This No More Bad Mondays solutions **T** Microsoft Teams Modified automatically triggers an adaptive card Jan 8, 09:14 PM Connections Microsoft Teams message to anyone you Multiple permissions @mention in Microsoft Planner. For Туре support, contact Automated support@nomorebadmondays.com. Co-Set primary Share Plan owners owner

### **Microsoft Planner Test**

**31** Go to the relevant Microsoft Planner task and leave a comment with the user's first name @mentioned at the end. The user you @mention must be assigned to the task for the automation to work, but you do not need to be assigned.

| had                     |                                                       |                         | Servio             |
|-------------------------|-------------------------------------------------------|-------------------------|--------------------|
| hed                     | Add an item                                           |                         | +                  |
| ned items will appear h | Attachments                                           |                         |                    |
|                         | Add attachment                                        |                         | 0                  |
|                         |                                                       | o St                    | udents 🛛 🕬         |
|                         | Comments                                              | o stu<br>j the          | udents             |
|                         | Hey, where are we at with this? @Matt                 | ; sch                   | nedule,            |
|                         |                                                       |                         |                    |
|                         |                                                       | Send                    |                    |
|                         |                                                       | arn                     | ing                |
|                         | Matt                                                  | 11 October 2024 06:01   |                    |
|                         | Can you organise some sessions for this please @David | rial:<br>lists<br>nulti | s,<br>s,<br>imedia |
|                         | Matt                                                  | 9 October 2024 19:21    |                    |
|                         | New Task "Revise Based on Feedback" created           | -                       |                    |
| + New                   |                                                       |                         |                    |
| 1 11000                 |                                                       |                         |                    |

### **Microsoft Teams Test**

**32** Go to your Microsoft Teams, and in your chat history with the user you @mentioned, you'll see a notification containing the comment you left within the task. The notification is an adaptive card that includes your organisation's logo, the task name, and the option for either them (or you) to reply to the comment in the traditional Microsoft Planner or the new Microsoft Planner for Teams.

| Please proceed to reception to greet them promptly.<br>Your visitor arrived at 2024-06-04T13:16:35Z.                                                               |
|----------------------------------------------------------------------------------------------------|
| Today<br>21:11                                                                                                    |
| <ul> <li>Planner Task Comment<br/>Outline Weekly Topics</li> <li>Checking this works alright!</li> <li>Reply in Planner</li> <li>Reply in Teams Planner</li> </ul> |
| & © @ +   ⊳                                                                                                    |

#### Thank you for choosing No More Bad Mondays!

(i)

If you need any support or would like No More Bad Mondays to manage the process for you—whether rolling out the solution for you or your entire organization—please reach out to us at <u>support@nomorebadmondays.com</u>, visit <u>www.nomorebadmondays.com</u>, or message us on WhatsApp at +447874652132.